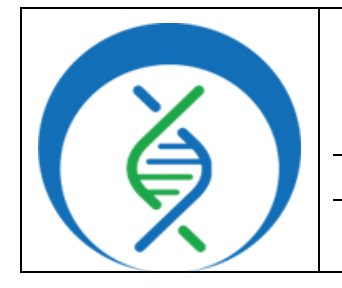

Document TG-RASUSA-01, Version 2

Date: 04/20/2024 Workflow Versions: PHB v1.3.0 and PHB v2

### 1. PURPOSE/SCOPE

To standardize the procedure of downsampling read files using Theiagen's Rasusa workflow in Terra. Acceptable data types include both short and long read input files.

**NOTE:** This workflow serves as the initial step required for Limit of Detection (LOD) validation method.

### 2. REQUIRED RESOURCES

- Computer.
- Internet connection: at least 10 and
   5Mbps for download and upload speeds,
   respectively
- Internet browser.
  - Google Chrome, Firefox, or Edge.
- Google Account.
- Terra account, linked to Google account.
- Raw read files uploaded to Terra workspace.

#### **3. RELATED DOCUMENTS**

| Document Number | Document Name                              |
|-----------------|--------------------------------------------|
| TC TEP 02       | Uploading Local or SRA NGS Data &          |
| IG-IER-05       | Creating a Results Metadata Table in Terra |

#### 4. PROCEDURE

#### **4.1 CREATE A NEW TERRA DATA TABLE**

- 1. For first time using Theiagen's Rasusa PHB Workflow in Terra, see Appendix 10.1 IMPORTING THE RASUSA WORKFLOW FROM DOCKSTORE
- In the Terra workspace of interest, open the data table to view samples that will be downsampled.
- 3. Click the *checkbox* next to each sample that will be downsampled.
  - a. Click the down arrow in the top left of the sample table and select "all" to process all samples.

#### **REQUIRED WORKFLOW INPUT FILES**

- Raw read files
- Terra metadata (tsv) file

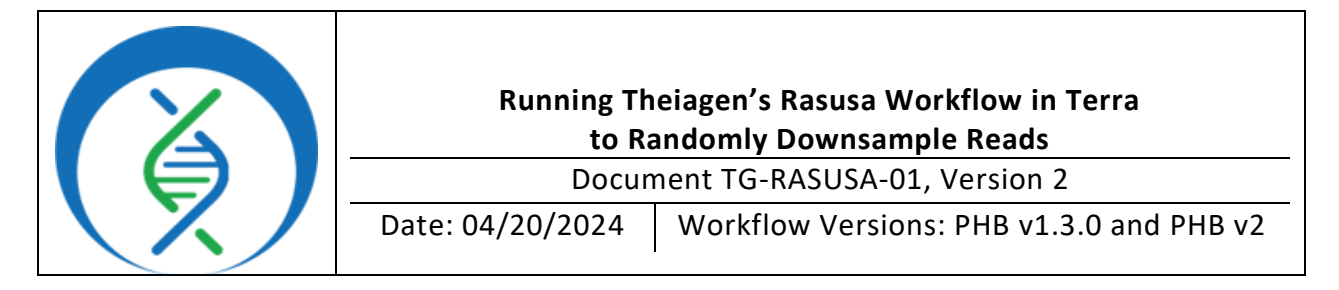

- 4. Click <u>settings</u> (Figure 1) and <u>none</u>, select only <u>read1</u> and <u>read2</u> for paired read data, click <u>done</u> (Figure 2).
  - a. For single end read data, select only the *reads* column.

| DASHBOARD DA          | TA  | ANALY   | rses Workflows            | STORY                  |            | :                       |
|-----------------------|-----|---------|---------------------------|------------------------|------------|-------------------------|
| 🗉 PulseNet (5)        | (   | 🖍 EDIT  |                           | SETTINGS 2 rows sele   | cted       | Search                  |
| 🗏 ThelaValidate (8)   | (   |         | a_id                      | read1                  | ()         | read2                   |
| Theia∨alidate_set (1) | ()  | Page    | 23FD-00011_orig_shovill   | SB222640375_R1         | L.fastq.gz | SB222640375_R2.fastq.gz |
| ⊞ a (5)               | ()  | All (5) | 23FD-00011_orig_spades    | • <u>SB222640375_R</u> | L.fastq.gz | SB222640375_R2.fastq.gz |
| ⊞ a20x (4)            | (i) |         | 2023FD-00019_orig_shovill | SB222760381_R          | L.fastq.gz | SB222760381_R2.fastq.gz |
| ⊞ a20x_set (3)        | (i) |         | 2023FD-00019_orig_spades  | SB222760381_R          | L.fastq.gz | SB222760381_R2.fastq.gz |
| ⊞ a30x (4)            | (1) |         | 2023FD-00043              | SB223240112_R          | L.fastq.gz | SB223240112_R2.fastq.gz |

Figure 1

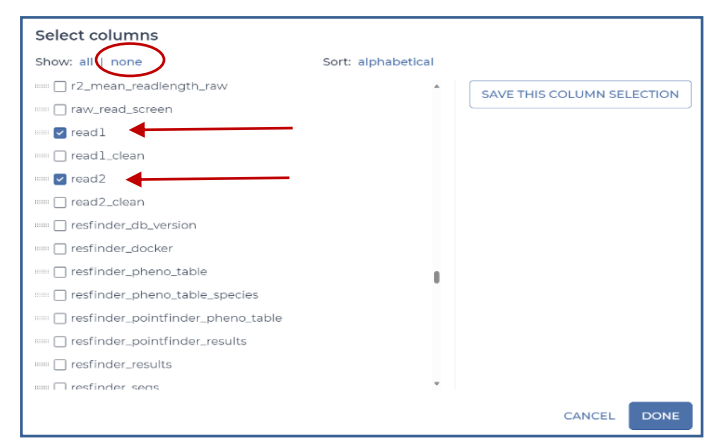

- 5. Click *export*, *download as tsv* (Figure 1), and *open* the file in excel (Figure 3).
- 6. Add a data table name suffix in cell A1 by indicating the final coverage, read fraction basepairs, etc that reads will be downsampled e.g. <u>entity:a\_id</u> is changed to <u>entidy:a30x\_id</u> to indicate subsampled reads (read#\_subsampled) in table a30x will be approximatelt 30X coverage.(Figure 3 and Figure 4)
  - a. *Save the file* with a new file name, e.g. a30x.

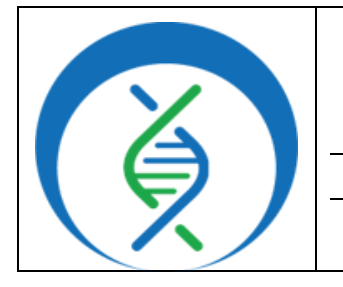

Document TG-RASUSA-01, Version 2

Date: 04/20/2024 Workflow Versions: PHB v1.3.0 and PHB v2

- b. Return to the Terra window and click *import data*, *upload tsv* (Figure 5).
- c. In the pop-up window, *click to select* or *drag and drop* the relevant file, click *start import job* (Figure 6)
- 7. Return to the excel file *and repeat step 6 for every target downsample level* to create separate Terra data tables (e.g. 20X, 30X, 40X, 50X, ect).

|   | А                        | В           | С           |
|---|--------------------------|-------------|-------------|
| 1 | entity:a_id              | read1       | read2       |
| 2 | 2023FD-00011_orig_spades | gs://fc-210 | gs://fc-21( |
| 3 | 2023FD-00019_orig_spades | gs://fc-210 | gs://fc-21( |

|   | А                        | В           | С           |
|---|--------------------------|-------------|-------------|
| 1 | entity:a30x_id           | read1       | read2       |
| 2 | 2023FD-00011_orig_spades | gs://fc-210 | gs://fc-21( |
| 3 | 2023FD-00019_orig_spades | gs://fc-210 | gs://fc-21( |

Figure 3

|                  | WORKSPA | CES |
|------------------|---------|-----|
| DASHBOARD        | DATA    | AN  |
|                  |         | P E |
| Upload TSV       |         |     |
| Open data upload | a       |     |
|                  |         |     |

Figure 5

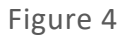

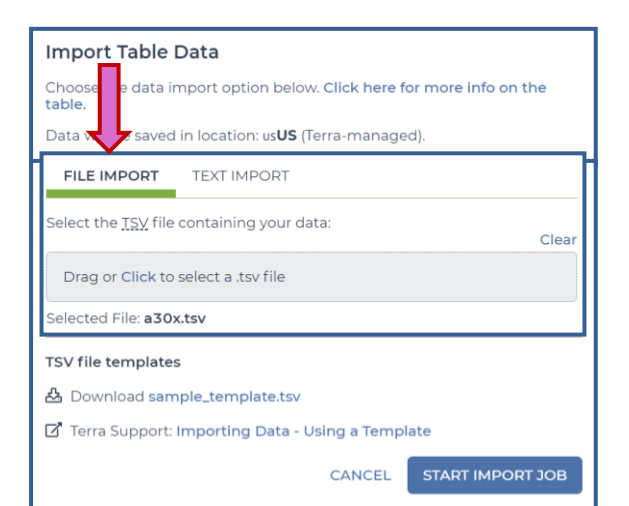

Figure 6

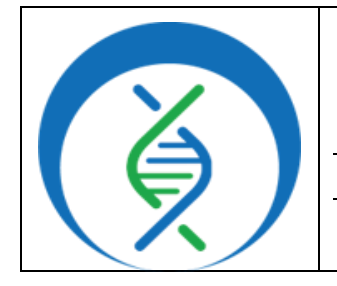

Document TG-RASUSA-01, Version 2

Date: 04/20/2024 Workflow Versions: PHB v1.3.0 and PHB v2

## **4.2 RUNNING THE RASUSA WOKFLOW**

- 1. In the Terra workspace containing downsampled reads, navigate to the *workflows* tab and open *Rasusa PHB* (Figure 7).
- 2. Uncheck Use call caching (Figure 8).
- 3. Choose the latest workflow version available (Figure 8a).
- Select the second bullet to *Run workflow(s) with inputs defined by data table* (Figure 8b)
- 5. Select the relevant data table name under the select root entity type dropdown (Figure 8c)
- 6. Click Select data (Figure 8d)

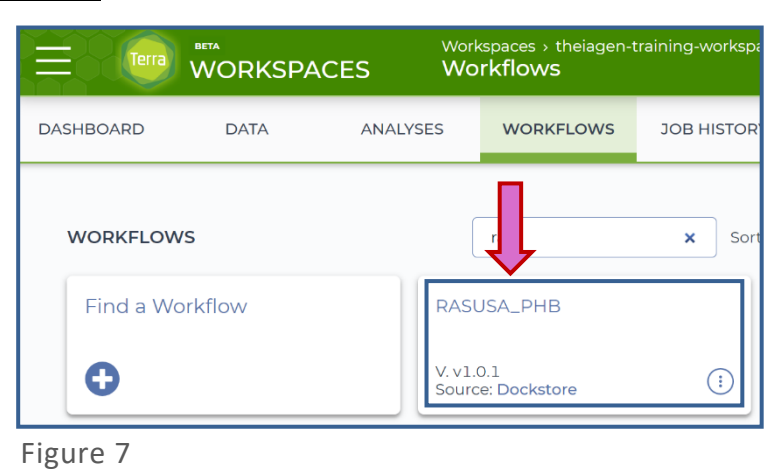

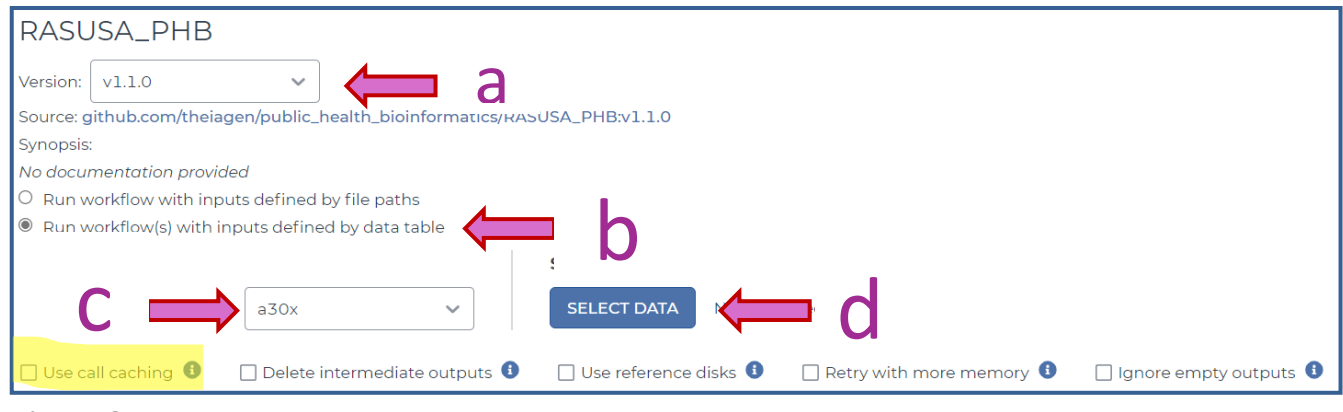

Figure 8

7. In the pop-up window *select the checkbox* for each sample to be included in the analysis (Figure 9a).

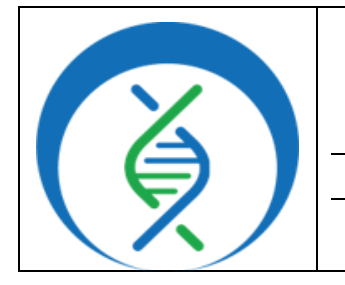

Document TG-RASUSA-01, Version 2Date: 04/20/2024Workflow Versions: PHB v1.3.0 and PHB v2

- a. Click the checkbox dropdown and select *all* to select all samples in the data table. *Important*: *if the checkbox at the top is checked, only the first 100 samples in the data table will be selected.*
- <u>Optional</u>: rename the sample set name to include data and analyst initials, as desired (Figure 9b).
- c. Click ok.

| Select D<br>Control of the select<br>Select | Data<br>te specific a30ks to pro<br>se existing sets of a30k<br>t a30ks to process | s SETTINGS 2 rows selected |                            |   | E ADVANCED SEARCH | Search                  | ٩ |
|---------------------------------------------|------------------------------------------------------------------------------------|----------------------------|----------------------------|---|-------------------|-------------------------|---|
| •                                           | a30x_id 10                                                                         | read1                      | read2                      | Ø |                   |                         |   |
| 0                                           | 2023FD-0001                                                                        | SB222640375_R1/tetta.gz    | • 58222640375_R2.fama.gz   |   |                   |                         |   |
|                                             | 2023FD-0001                                                                        | SB222640375.R1/bstagz      | \$ 58222640375_R2.fasta.gz |   |                   |                         |   |
|                                             | 2023FD-0001                                                                        | S8222760381_R1 fasta.oz    | • 58222760381_R2 festa or  |   |                   |                         |   |
| 0                                           | 2023FD-0001                                                                        | \$8222760381_R1.fmts.or    | • 58222760381_R2.fema.or   |   |                   |                         |   |
| Selected<br>RASUS                           | l a20xs will be saved<br>A.,PHB.,2309258x                                          | d as a new a20x_set named: |                            |   | 1-4¢f4 🖲 € 🚹      | B Items per page: 100 v | • |

- 8. In the inputs tab, specify the following variables (Figure 10):
  - a. **read 1**: specify the column containing read1 files in the data table (e.g. this.read1)
  - b. *read2*: specify the column containing read2 files in the data table for paired end data (e.g. *this.read2*).
  - c. *samplename*: select the column containing samples ID (e.g. *this.a30x\_id*).
  - d. only **ONE** of the following:
    - i. *coverage*: enter the desired, final coverage (e.g. 30.0),
      - a. If coverage is selected, then <u>genome\_size</u> is required. Enter the approximate genome size in quotations (e.g "5m"). Acceptable metric suffixes include b, k, m, g and t to indicate base, kilobase, megabase, gigabase and terabase respectively.
    - ii. frac: enter the final fraction of reads to keep (e.g. 0.5),

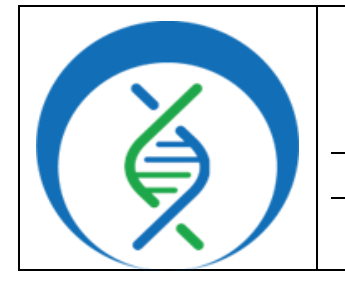

Document TG-RASUSA-01, Version 2

Date: 04/20/2024 Workflow Versions: PHB v1.3.0 and PHB v2

- iii. <u>num</u>: enter the final number of read pairs (if paired) to keep (e.g. (57))
- iv. Bases: enter the desired number of final bases (e.g. "5m").

| SCRIPT ··· INPUTS ··· OUTPUTS ··· RUN ANALYSIS CANCEL SAVE |             |        |        |   |                                                          |                  |  |
|------------------------------------------------------------|-------------|--------|--------|---|----------------------------------------------------------|------------------|--|
| Hide optional inputs                                       |             |        |        |   | Downa json   Drag or click to upload json   Clear inputs | SEARCH INPUTS    |  |
| Task name 🖡                                                | Variable    |        | Туре   | , | Attribute                                                |                  |  |
| rasusa_workflow                                            | coverage    |        | Float  |   | 20.0                                                     | * {}             |  |
| rasusa_workflow                                            | genome_size | ·      | String |   | "5m"                                                     | <b>*</b> {}      |  |
| rasusa_workflow                                            | readl       | Req    | uired  |   | this.readl                                               | <b>₽</b>         |  |
| rasusa_workflow                                            | samplename  | inp    | uts.   |   | this.a30x_id                                             | <b>▲</b> {}      |  |
| rasusa_task                                                | bases -     | L      | String | ( | Optional                                                 | <b>▲</b> {}      |  |
| rasusa_task                                                | cpu         |        | Int    | ( | Optional                                                 | <b>≜</b><br>▼ {} |  |
| rasusa_task                                                | disk_size   |        | Int    | ( | Optional                                                 | <b>≜</b><br>▼ {} |  |
| rasusa_task                                                | docker      |        | String | ( | Optional                                                 | <b>≜</b><br>▼ {} |  |
| rasusa_task                                                | frac        |        | Float  | ( | Optional                                                 | ▲<br>▼ {}        |  |
| rasusa_task                                                | num         |        | Int    | ( | Optional                                                 | ▲<br>▼ {}        |  |
| rasusa_task                                                | seed        | Real   | uired  | ( | Optional                                                 | ▲<br>▼ {}        |  |
| rasusa_workflow                                            | read2       | for PF | data   | - | this.read2                                               | <b>⊳</b>         |  |
| version_capture                                            | timezone    |        | uutu.  |   | Optional                                                 | ▲<br>▼ {}        |  |

- 9. Specify outputs by clicking on the *outputs* tab and *use defaults* (Figure 11)
- 10. Click *save.*
- 11. Launch the workflow by clicking *Run analysis* enter desired comments and click *launch*.

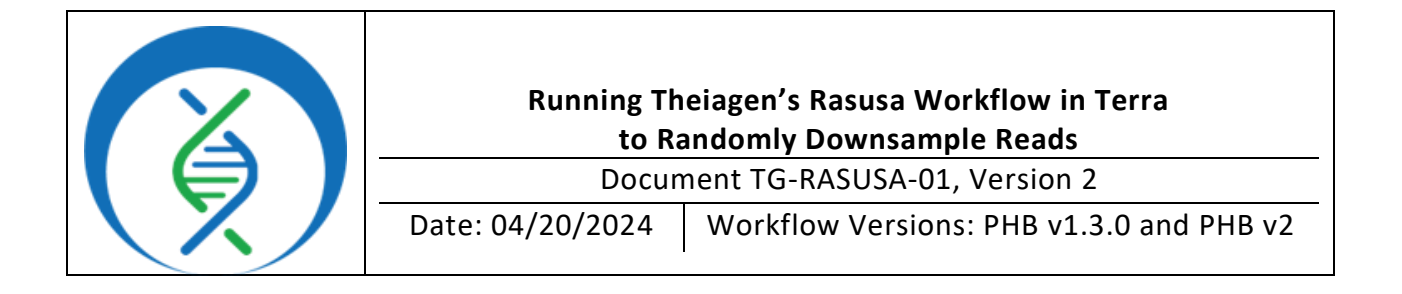

| SCRIPT •• INPUTS ••                                 | OUTPUTS •• RUN ANALYSIS             |        |                                                              |                |
|-----------------------------------------------------|-------------------------------------|--------|--------------------------------------------------------------|----------------|
| Output files will be saved to                       |                                     |        |                                                              |                |
| Files / submission unique ID / rasusa_workflov      | v / workf oique ID                  |        |                                                              |                |
| References to outputs will be written to            |                                     |        |                                                              |                |
| Tables / a30x                                       |                                     |        |                                                              |                |
| Fill in the attributes below to add or update colur | nns in yo <mark>uus</mark> ta table |        |                                                              | CANCEL SAVE    |
|                                                     |                                     |        |                                                              |                |
|                                                     |                                     |        | Download json   Drag or click to upload json   Clear outputs | SEARCH OUTPUTS |
| Task name 🌡                                         | Variable                            | Туре   | Attribute   Use defaults                                     |                |
| rasusa_workflow                                     | rasusa_version                      | String | this.rasusa_version                                          | <b>↓</b> {}    |
| rasusa_workflow                                     | rasusa_wf_analysis_date             | String | this.rasusa_wf_analysis_date                                 | ▲<br>▼ {}      |
| rasusa_workflow                                     | rasusa_wf_version                   | String | this.rasusa_wf_version                                       | ▲<br>▼ {}      |
| rasusa_workflow                                     | read1_subsampled                    | File   | this.read1_subsampled                                        | ▲<br>▼ {}      |
| rasusa_workflow                                     | read2_subsampled                    | File   | this.read2_subsampled                                        | ▲<br>▼ {}      |

Figure 11

## **4.3 RASUSA DOWNSAMPLING VERIFICATION**

- 1. In the *data* tab, navigate to the Terra data table containing downsampled reads.
- 2. Click settings (Figure 12) and select none to deselect all output columns (Figure 2).

| DASHBOARD                    | DATA | ANAL  | YSES WORKFL   | OWS JOB HISTORY         |                                |                            |                           |
|------------------------------|------|-------|---------------|-------------------------|--------------------------------|----------------------------|---------------------------|
| ■ a (5)                      | (1)  | 🖋 EDI | T 🔀 OPEN WITH |                         | 0 rows selected                | ADVANCED SEARCH     Search | ٩                         |
| ■ a20x_set (3)               | :    | •     | a30x_id ↓     | readl                   | I read1_subsampled             | read2 (i                   | read2_subsampled          |
| 🗉 a30x (4)                   | _    |       | 2023FD-0001   | SB222640375_R1.fastq.gz | 2023FD-00011_30x_shovill_subsa | R2.fastq.gz                | 2023FD-00011_30x_shovill. |
| □ aZ0x set (Z)               |      |       | 2023FD-0001   | SB222640375_R1.fastq.gz | 2023FD-00011_30x_spades_subsa  | SB222640375_R2.fastq.gz    | 2023FD-00011_30x_spades   |
| (iii) a30x_set (3)           | 0    |       | 2023FD-0001   | SB222760381_R1.fastq.gz | 2023FD-00019_30x_shovill_subsa | SB222760381_R2.fastq.gz    | 2023FD-00019_30x_shovill_ |
| □ a40x (4)<br>□ a40x_set (3) | ()   |       | 2023FD-0001   | SB222760381_R1.fastq.gz | 2023FD-00019_30x_spades_subsa  | SB222760381_R2.fastq.gz    | 2023FD-00019_30x_spades   |

Figure 12

3. To simplify the table. Select the following outputs:

| a. | read1            |
|----|------------------|
| b. | read2            |
| c. | read1_subsampled |
| d. | read2 subsampled |

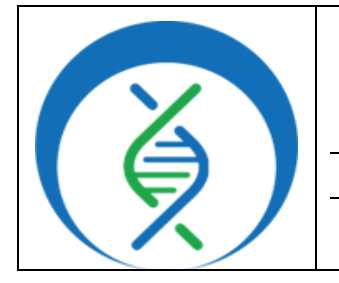

Document TG-RASUSA-01, Version 2

Date: 04/20/2024 Workflow Versions: PHB v1.3.0 and PHB v2

- 4. Verify downsampling was successful:
  - a. Click on the *read1* and *read1\_subsampled files* for the first sample (Figure
    - 13), compare file sizes.
      - i. The sampled file should be less than that of the original read file.
  - Remember to use the downsampled reads for downstream analyses (e.g. this.read1\_subsampled).

| File Details ⑧                                                                                                    | File Details 🛞                                                                                                    |
|----------------------------------------------------------------------------------------------------|----------------------------------------------------------------------------------------------------|
| Filename<br>SB222640375_R1.fastq.gz<br>File can't be previewed.<br>File size<br>99.95 MB<br>View this file in the Google Cloud Storage Browser<br>DOWNLOAD FOR \$0.01* | Filename<br>2023FD-00011_30x_shovill_subsampled_R1.fastq.<br>gz<br>File can't be previewed.<br>File size<br>47.11 MB<br>View this file in the Google Cloud Storage Browser<br>DOWNLOAD FOR < \$0.01* |
| Terminal download command                                                                                                    | Terminal download command                                                                                                    |
| gsutil cp 'gs://fc-210a7477-2256-4cdc-a3e0-fb1f7 📋                                                                                                    | gsutil cp 'gs://fc-774455a0-292b-490f-9766-7b83b                                                                                                    |
| More Information     * Estimated. Download cost may be higher in China or Australia.  DONE                                                                             | More Information     * Estimated. Download cost may be higher in China or Australia.  DONE                                                                                                    |

Figure 13

### 5. QUALITY RECORDS

- Raw read files.
- Subsampled read files.
- Workflow version and input parameters (e.g. Figure 8 and Figure 10).

#### 6. TROUBLESHOOTING

- Consult with internal staff familiar with this procedure or contact <a href="mailto:support@theiagen.com">support@theiagen.com</a> for troubleshooting inquires.
- For documentation edut requests, contact <a href="mailto:support@theaigen.com">support@theaigen.com</a>

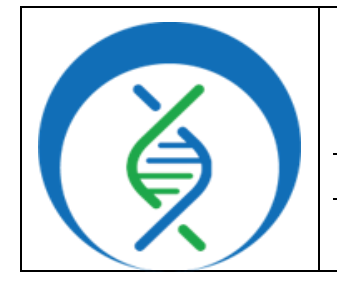

Document TG-RASUSA-01, Version 2

Date: 04/20/2024 Workflow Versions: PHB v1.3.0 and PHB v2

## 7. LIMITATIONS

- 1. Raw read files must be in fasta or fastq file formats.
- 2. Actual end coverage of subsampled reads may be higher or lower than requested, always check the actual coverage values of subsampled reads. Due to randomness of subsampling, try re-running the workflow again from the original reads for a slightly different coverage result.
- 3. Attempting to downsample by coverage across species or from a dataset variable in assembly lengths will result in
- 4. Output read file format will match that of the input format, file formats cannot be converted between fasta or fastq.

### 8. REFERENCES

 Hall, M. B., (2022). Rasusa: Randomly subsample sequencing reads to a specified coverage. Journal of Open Source Software, 7(69), 3941, <u>https://doi.org/10.21105/joss.03941</u>

| 9. REVISION HISTORY                                       |         |         |  |  |  |  |  |
|-----------------------------------------------------------|---------|---------|--|--|--|--|--|
| Revision                                                  | Version | Date    |  |  |  |  |  |
| Document Creation                                         | 1       | 12/2023 |  |  |  |  |  |
| Formatting (reference and cross-reference check), updated | 2       | 4/2024  |  |  |  |  |  |
| limitations section, added appendix 10.1                  |         |         |  |  |  |  |  |

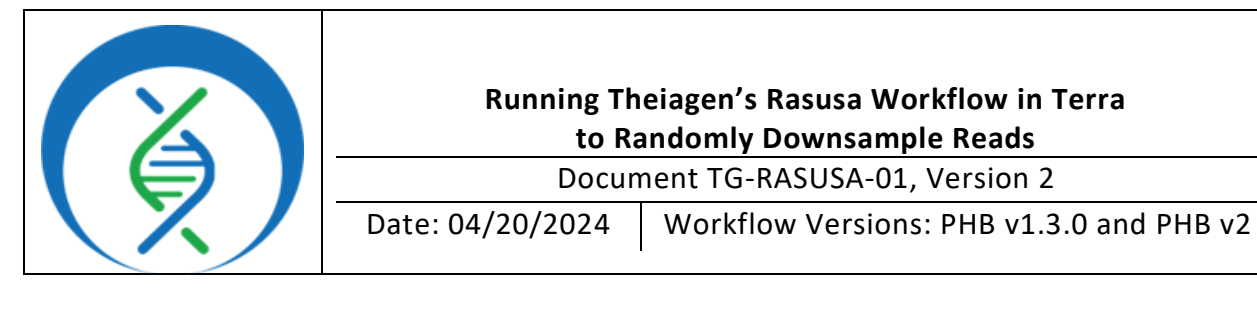

### **10. APPENDICES**

### **10.1 IMPORTING THE RASUSA WORKFLOW FROM DOCKSTORE**

- 1. In the Terra workspace of interest, open the workflows tab and click find a workflow (Figure 14)
- 2. In the pop-up window, click dockstore (Figure 15).

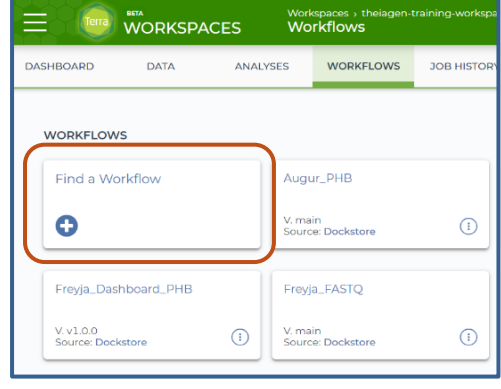

| uggested Workflows                                                                                                  |                                                                                                    |
|----------------------------------------------------------------------------------------------------|----------------------------------------------------------------------------------------------------|
| haplotypecaller-gvcf-gatk4                                                                                          | mutect2-gatk4                                                                                                    |
| Runs HaplotypeCaller from GATK4 in GVCF mode<br>on a single sample                                                  | Implements GATK4 Mutect 2 on a single tumor-<br>normal pair                                                        |
| processing-for-variant-discovery-gatk4                                                                              | validate-barn                                                                                                    |
| Implements data pre-processing according to the<br>GATK Best Practices                                              | This WDL performs format validation on<br>SAM/BAM files in a list.                                                 |
| paired-fastq-to-unmapped-barn                                                                                       | generate-sample-map                                                                                                |
| Find Additional Workflows                                                                                           |                                                                                                    |
| Dockstore Browse WDL workflows in Dockstore, an open platform used by the GA4GH for sharing Docker- based workflows | Broad Methods Repository<br>Use Broad workflows in Terra. Share your own, or<br>choose from > 700 public workflows |

Figure 14

- 3. Workflows may be found through the search bar or by navigating through the organization if it is known.
- 4. To find Theiagen's Rasusa PHB Workflow, for example, click organizations (Figure 16)
- 5. In the search bar type *Theiagen*(Figure 17).
- Click on view (Figure 17).and then in the collection of interest, see all available workflows(Figure 18).

| <b>€ Dockstore</b> Q Searct | Irganizations 🕞 About 👔 Docs 🖳 Forum                                                                                                    | n Register |  |  |  |  |
|-----------------------------|----------------------------------------------------------------------------------------------------|------------|--|--|--|--|
| Q Explore Workflows         |                                                                                                    |            |  |  |  |  |
|                             | 🔹 Workflows 💿 Tools 🧧 Notebooks                                                                                                    |            |  |  |  |  |
|                             |                                                                                                    |            |  |  |  |  |
| Search                      | L <sup>®</sup> Copy search link Search: the Language is WDL                                                                                                    |            |  |  |  |  |
| Enter search term           |                                                                                                    |            |  |  |  |  |
| Open Advanced Search        | Notice: Your search has returned greater than 200 results, however only 200 results are shown. We recommend that you narrow your search to find more relevant results. |            |  |  |  |  |
| Category ^                  |                                                                                                    |            |  |  |  |  |
| Search for category         |                                                                                                    |            |  |  |  |  |
| 1≙ ↓₿                       | A Workflow can use multiple containers and executes multiple actions or steps, outlined by one or more descriptors                                                     |            |  |  |  |  |
| SingleCellAnalysis 17       |                                                                                                    |            |  |  |  |  |
| Figure 16                   | Name and Description Verified Author Format Links                                                                                                    | Stars      |  |  |  |  |

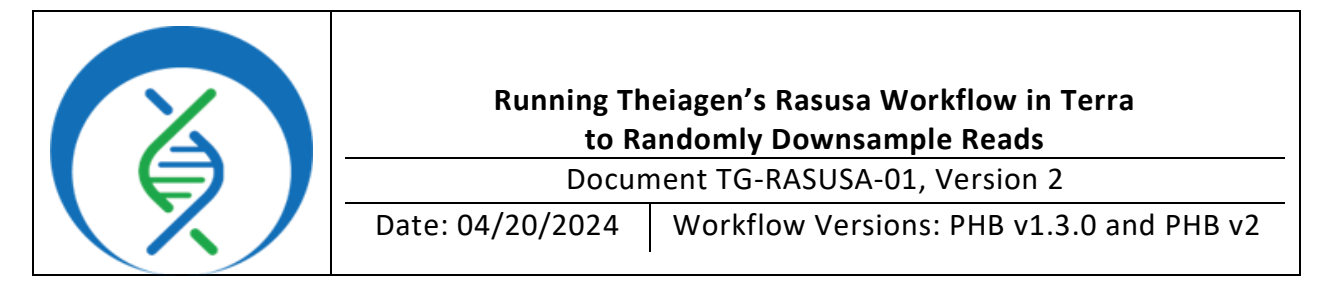

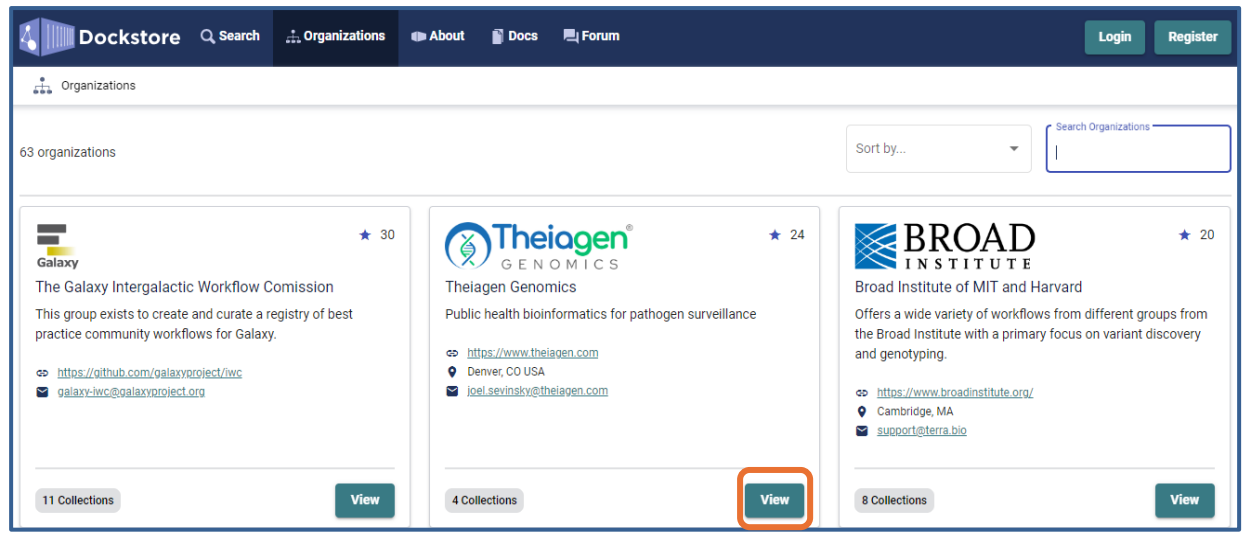

Figure 17

| Dockstore Q Search 🚓 Organizations 💿 About 👔 Docs 🖳 For                                     | um Login Register                             |
|---------------------------------------------------------------------------------------------|-----------------------------------------------|
| Crganizations / Theiagen Genomics                                                           |                                               |
| <b>Theiagen Genomics</b><br>GENOMICS Public health bioinformatics for pathogen surveillance | ☆ 24                                          |
| Collections 4 Members 2 C Updates 10                                                        | About the Organization                        |
| 💠 Public Health Bioinformatics (PHB)                                                        | This organization does not have a description |
| Terra-accessible workflows for public health pathogen genomics                              | G https://www.theiagen.com                    |
| 52 Workflows                                                                                | Denver, CO USA                                |

- 7. Find the Theiagen's Rasusa PHB Workflow and click view (Figure 19).
- 8. On the right-hand side, click *Terra* to launch the workflow in Terra (Figure 21).
- 9. Choose the *destination workspace* in the dropdown and click *import* or *create a new workspace* (Figure 20).

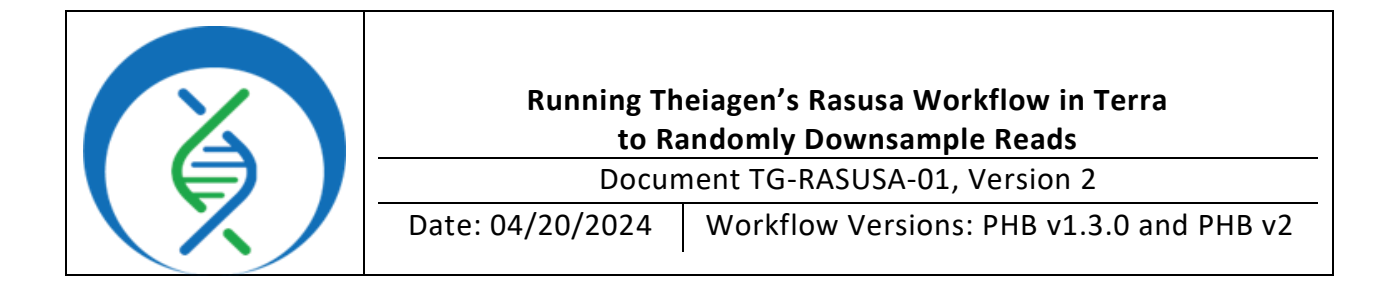

# github.com/theiagen/public\_health\_bioinformatics/RASUSA\_PHB:v1.0.0

Last updated Apr 18, 2024 WDL

Figure 19

| Dockstore Q Search 🚣 Organizat                                                                                                    | tions 💿 About 🥤 Doc              | s 🖏 Forum      |     |          | Log                  | n Register |
|----------------------------------------------------------------------------------------------------|----------------------------------|----------------|-----|----------|----------------------|------------|
| Q. Ension Workflaws / github.com/theiagen/public_heat                                                                                        | III, bioinformatics; RASUSA, PHB |                |     |          |                      |            |
| github.com/theiagen/public_health                                                                                                    | _bioinformatics/RASI             | USA_PHB:v1.0.0 | 6   |          |                      | ☆ 0        |
| Tag created: 310 days ago                                                                                                    |                                  |                |     |          |                      |            |
| Last update to source repository: 2 hours ago                                                                                                |                                  |                |     |          |                      |            |
| Info Launch Version                                                                                                    | s Pies                           | Tools          | DAG | Metrics. | Launch with          |            |
| Werkflaw Information                                                                                                    |                                  |                |     |          | DNAnexus             |            |
| worknow information                                                                                                    |                                  |                |     |          | Diretta              |            |
| Source Code: https://github.com/theiagen/subic_health_bioinformatica/trea/v1.0.0/workflows/standaione_modules/ef_rasusa.edi                  |                                  |                |     |          | Televit              |            |
| Topic: Bioinformatics workflows for genomic characterization, submission preparation, and genomic epidemiology of pathogens of public health |                                  |                |     |          |                      |            |
| concern.                                                                                                    |                                  |                |     |          | NHLB: BioData Cataly | yst8       |
| Checker Workflow                                                                                                    |                                  |                |     | n/a      |                      |            |

Figure 21

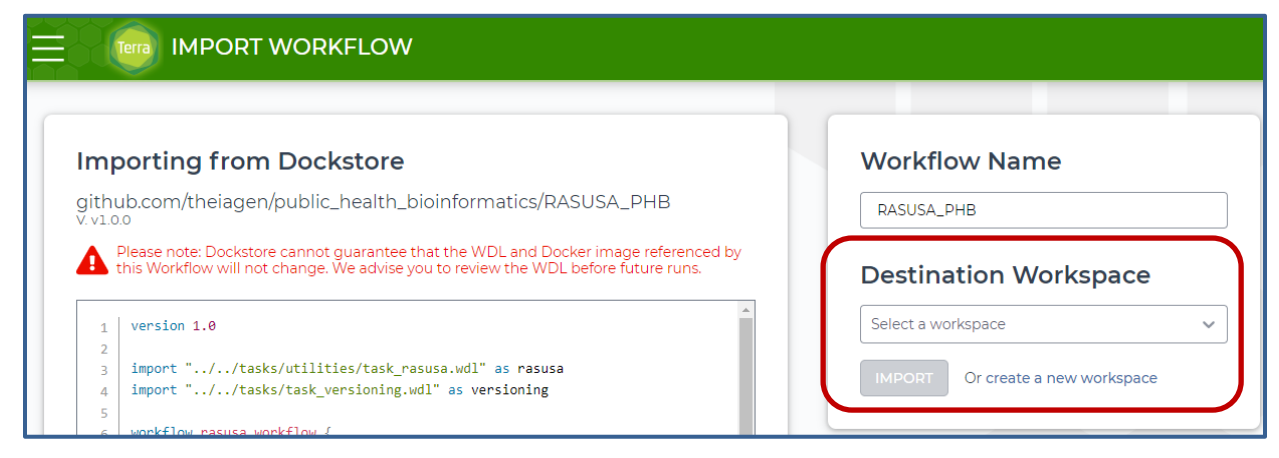

Figure 20

View